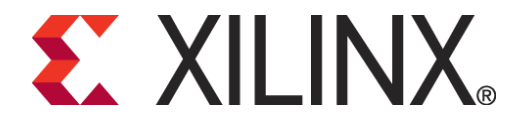

# Core Generator Software System

# After completing this module, you will able to:

- Describe the differences between LogiCORE<sup>™</sup> and AllianceCORE solutions
- Identify two benefits of using cores in your designs
- Create customized cores by using the CORE Generator software system GUI
- Instantiate cores into your HDL design
- Run behavioral simulation on a design that contains cores

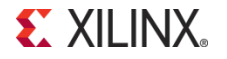

# What are Cores?

- A core is a ready-made function that you can instantiate into your design as a *black box*
- Cores can range in complexity
  - Simple arithmetic operators, such as adders, accumulators, and multipliers
  - System-level building blocks, such as filters, transforms, and memories
  - Specialized functions, such as bus interfaces, controllers, and microprocessors
- Some cores can be customized

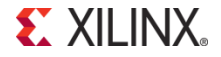

# **Benefits of Using Cores**

#### Save design time

- Cores are created by expert designers who have in-depth knowledge of Xilinx FPGA architecture
- Guaranteed functionality saves time during simulation

#### Increase design performance

- Cores that contain mapping and placement information have predictable performance that is constant over device size and utilization
- The data sheet for each core provides performance expectations
  - Use timing constraints to achieve maximum performance

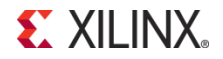

# **Types of Cores**

LogiCORE solutions

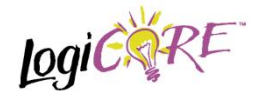

AllianceCORE solutions

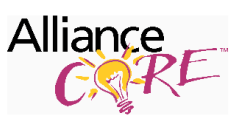

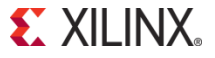

# **LogiCORE Solutions**

Typically customizable

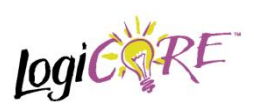

- Fully tested, documented, and supported by Xilinx
- Many are pre-placed for predictable timing
- Many are unlicensed and provided for free with Xilinx software
  - More complex LogiCORE solution products are licensed
- VHDL and Verilog flow support for several EDA tools

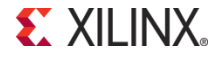

# **AllianceCORE Solutions**

#### Point-solution cores

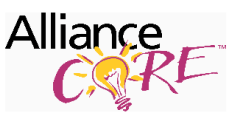

- Typically not customizable (some HDL versions are customizable)
- Sold and supported by Xilinx AllianceCORE solution partners
  - Partners can be contacted directly to provide customized cores
  - A free evaluation version of the module is available
    - · You will need to contact the IP Center for licensing and ordering information
- All cores are optimized for Xilinx; some are pre-placed
- Typically supplied as an Electronic Design Interchange Format (EDIF) netlist
- VHDL and Verilog flow support

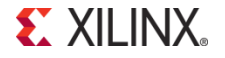

## **Sample Functions**

### LogiCORE solutions logic

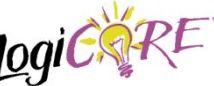

- DSP functions
  - Time skew buffers, Finite Impulse Response (FIR) filters, transforms, and correlators
- Math functions
  - Accumulators, adders, multipliers, integrators, trig functions, and square root
- Memories
  - Pipelined delay elements, single- and dual-port RAM
  - · Synchronous FIFOs
- PCI<sup>™</sup> core master and slave interfaces, PCI core bridge

#### AllianceCORE solutions

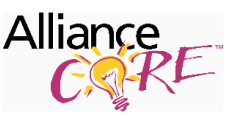

- Peripherals
  - DMA controllers, programmable interrupt controllers, and UARTs
- Communications and
  - networking
    - ATM, Fibre Channel, and Ethernet MAC
    - · Error Correction
    - CTC, 3GPP, Viterbi, and Reed-Solomon
- Video and image processing
- Standard bus interfaces
  - PCMCIA, USB, PCI, PCI Express® core

# **CORE Generator Software System**

### A Graphical User Interface (GUI) allows central access to LogiCORE IP products, as well as

- Data sheets
- Customizable parameters

#### Interfaces with design entry tools

- Creates instantiation templates for HDL-based designs
- Web Links tab provides access to the Xilinx Website and the IP Center
  - The IP Center contains new cores to download and install
    - You always have access to the latest cores

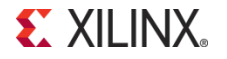

# Launching the CORE Generator

- The Core Generator is available as standalone application
  - Launched from Programs → Xilinx ISE Design Suite → ISE Design Tools → Tools → Core Generator
- Can be launched from ISE Project Navigator.
- Latest 12.1 PlanAhead software has Core Generator software integrated.

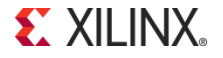

# **Running the CORE Generator**

- From the Project
  Navigator, select Project
  → New Source
- Select IP (CORE Generator & Architecture Wizard) and enter a filename
- Click Next and then select the type of core

| 🔤 New Source Wizard                                                                                                    |                                                                                                    |
|----------------------------------------------------------------------------------------------------|----------------------------------------------------------------------------------------------------|
| <b>Select Source Type</b><br>Select source type, file name and its location.                                                                                                    |                                                                                                    |
| BMM File      ChipScope Definition and Connection File      Implementation Constraints File      IP (CORE Generator & Architecture Wizard)      MEM File      Schematic      User Document      Verilog Module      Verilog Test Fixture      VHDL Module      VHDL Library      VHDL Test Bench      Embedded Processor | File name:      Location:      :\training\embedded\labs\lab6\MB_SP605\ipcore_dir         Add to project |
| More Info                                                                                                    | Next > Cancel                                                                                           |

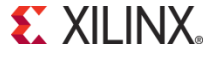

# **Running the CORE Generator(contd)**

- From the PlanAhead GUI, select Project Manager → IP Catalog.
- In IP Cores window expand tree and select the type of core.

| 1 | project_3 - Project Manager - [0 | ::\trai | aining\PlanAhead\PlanAhead_Tutorial\Tutorial_Created_Data\project | ł |
|---|----------------------------------|---------|-------------------------------------------------------------------|---|
| F | ile Edit View Flow Tools Wi      | ndow    | v Select Layout Help                                              |   |
| ( | 🖸 🖻 🗎 🖬 🕬 🗶 🕅 🗞                  | 6       | š \Sigma   📚 🕨 🐂 🗞 🕵 📾   🔂 👎 🏥 뵺 🧠                                |   |
|   | Project Manager                  | Pro     | oject Manager                                                     |   |
|   | 🀞 Project Settings               | ٩       | Search: Q-                                                        |   |
|   | 😚 Add Sources                    | Z       | Name A 1 Version Status License                                   | I |
|   | 🞐 Add Existing IP                |         | Automotive & Industrial  Basic Elements                           |   |
|   | 📴 Add Constraints                | 逐       | E → Communication & Networking                                    |   |
| 1 | u==<br>↓ IP Catalog              |         | E In C Debug & Verification<br>In C FPGA Features and Design      |   |
|   | Slaborate                        |         | Memories & Storage Elements        B. Construction                |   |
|   | > Project Summary                |         | 🖻 🗁 RAMs & ROMs                                                   |   |
|   |                                  |         | Block Memory Generator 4.1 Production Included                    |   |
|   | RTL Design 🔻                     | n       | Distributed Memory Generator 5.1  Production Included             |   |
|   |                                  |         | E Constant Bus Interfaces                                         |   |
|   |                                  | -0-     | 🛛 🖽 🗀 Video & Image Processing                                    |   |

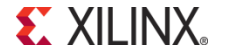

# **Core Customize Window**

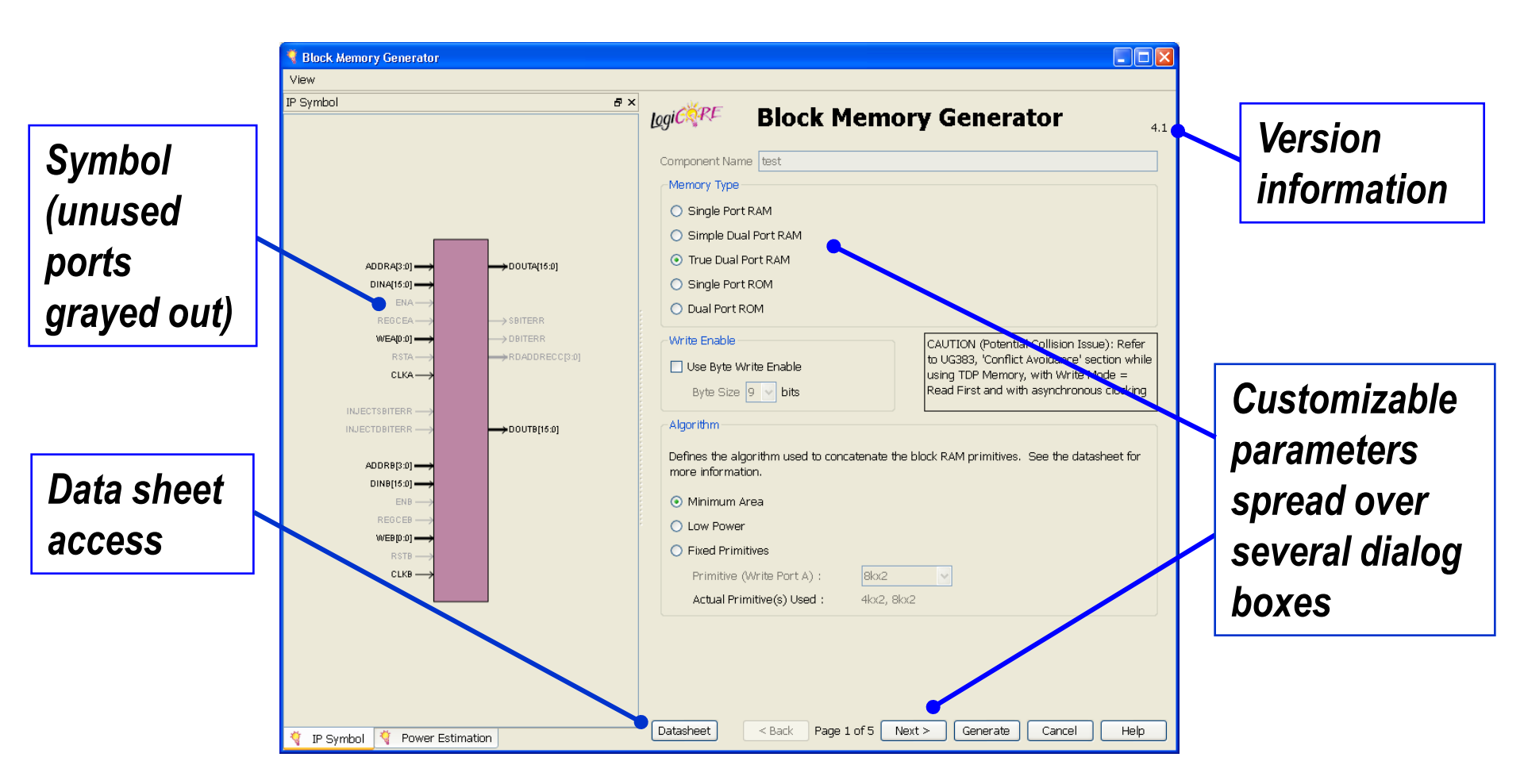

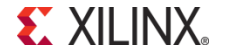

### **Core Data Sheets**

#### **Features**

#### Also: Functionality and pinout (next page)

#### Performance expectations and resource utilization

#### XILINX<sup>®</sup> logi<sup>C</sup>

#### **Block Memory Generator v3.3**

#### Product Specification

#### DS512 September 16, 2009

#### Introduction

The Xilinx LogiCORE™ IP Block Memory Generator core is an advanced memory constructor that generates area and performance-optimized memories using embedded block RAM resources in Xilinx FPGAs. Available through the CORE Generator<sup>™</sup> software, users can quickly create optimized memories to leverage the performance and features of block RAMs in Xilinx FPGAs.

#### Features

- Generates Single-port RAM, Simple Dual-port RAM, True Dual-port RAM, Single-port ROM, and Dual-port ROM
- Performance up to 450 MHz
- · Supports data widths from 1 to 1152 bits and memory depths from 2 to 9M words (limited only by memory resources on selected part)
- · Supports configurable port aspect ratios for dualport configurations and read-to-write aspect ratios in Virtex®-6, Virtex-5 and Virtex-4 FPGAs
- · Optimized algorithms for minimum block RAM resource utilization or low power utilization
- Configurable memory initialization
- · Supports individual write enable per byte in Virtex-6, Virtex-5, Virtex-4, Spartan®-6, and Spartan-3A/XA DSP with or without parity
- Optimized VHDL and Verilog behavioral models for fast simulation times; structural simulation models for precise simulation of memory hehaviors
- Selectable operating mode per port: WRITE\_FIRST, READ FIRST, or NO CHANGE
- Supports built-in Hamming Error Correction Capability (ECC) for Virtex-6 and Virtex-5 devices, and associated error injection pins in Virtex-6 to insert single and double bit errors
- Supports pipelining of DOUT bus for improved performance in specific configurations
- Constitution and Constitution in Co

- Lower data widths for Virtex-6 devices in SDP mode Choice of reset priority for output registers
- between priority of SR (Set Reset) or CE (Clock Enable) in Spartan-6 and Virtex-6 families.
- Asynchronous reset in Spartan-6 devices.

|                                          | Core Specifics                                                                                                    |
|------------------------------------------|----------------------------------------------------------------------------------------------------|
| upported<br>levice Family <sup>(1)</sup> | Virtex-6, Virtex-5, Virtex-4,<br>Spartan-6, Spartan-3E/XA, Spartan-3/XA,<br>Spartan-3A/3AN/3A DSP                                                           |
| lock RAM                                 | Varied, based on core parameters                                                                                                    |
| CM                                       | None                                                                                                    |
| UFG                                      | None                                                                                                    |
| DBs/<br>ransceivers                      | None                                                                                                    |
| PC                                       | None                                                                                                    |
| DB-FF/TBUFs                              | None                                                                                                    |
|                                          | Provided with Core                                                                                                    |
| ocumentation                             | Product Specification<br>Migration Guide <sup>(2)</sup>                                                                                                    |
| esign File<br>ormats                     | NGC Netlist                                                                                                    |
| Des                                      | ign Tool Requirements                                                                                                    |
| ilinx<br>nplementation<br>ools           | ISE® v11.3                                                                                                    |
| imulation                                | Mentor Graphice® ModelSim®: v6.4b and above<br>VHDL Structural<br>Venilog Structural<br>VHDL Behavioral <sup>(3)</sup><br>Venilog Behavioral <sup>(3)</sup> |
| ynthesis                                 | XST                                                                                                    |
|                                          | Support                                                                                                    |
| rovided by Xilinx,                       | Inc.                                                                                                    |

IP 6.x Single or Dual Port Block Memory, or older versions

|                                                        | billing printing configurations in open                                                                                                    |                          |                              | width      | nesource offization |     |       |      |         |                      | 2011-2012-301-201-0-302- |
|--------------------------------------------------------|----------------------------------------------------------------------------------------------------|--------------------------|------------------------------|------------|---------------------|-----|-------|------|---------|----------------------|--------------------------|
| devices with the introduction of new 9K<br>primitives. | Memory                                                                                                    | Options                  | Depth                        | Block RAMs |                     |     | Shift | EEa  | LUTe(1) | Performance<br>(MHz) |                          |
|                                                        |                                                                                                    | -                        |                              |            | 36K                 | 16K | 8K    | Regs | FFS     | LUIS                 |                          |
|                                                        | e 2006-2009 XIIm, Inc. XIIm, Inc. XIII, XI, The XIIInX logo, Vite<br>States and other countries. All other tradsmarks are the property<br>DS512 September 16, 2009<br>Product Specification | True<br>Dual-port<br>RAM | No Output<br>Registers       | 36x512     | 1                   | 0   | 0     | 0    | 0       | 0                    | 325                      |
|                                                        |                                                                                                    |                          |                              | 9x2k       | 0                   | 1   | 0     | 0    | 0       | 0                    | 325                      |
|                                                        |                                                                                                    |                          | Embedded Output<br>Registers | 36x512     | 1                   | 0   | 0     | 0    | 0       | 0                    | 450                      |
| ľ                                                      |                                                                                                    |                          |                              | 9x2k       | 0                   | 1   | 0     | 0    | 0       | 0                    | 450                      |

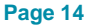

# **HDL Design Flow**

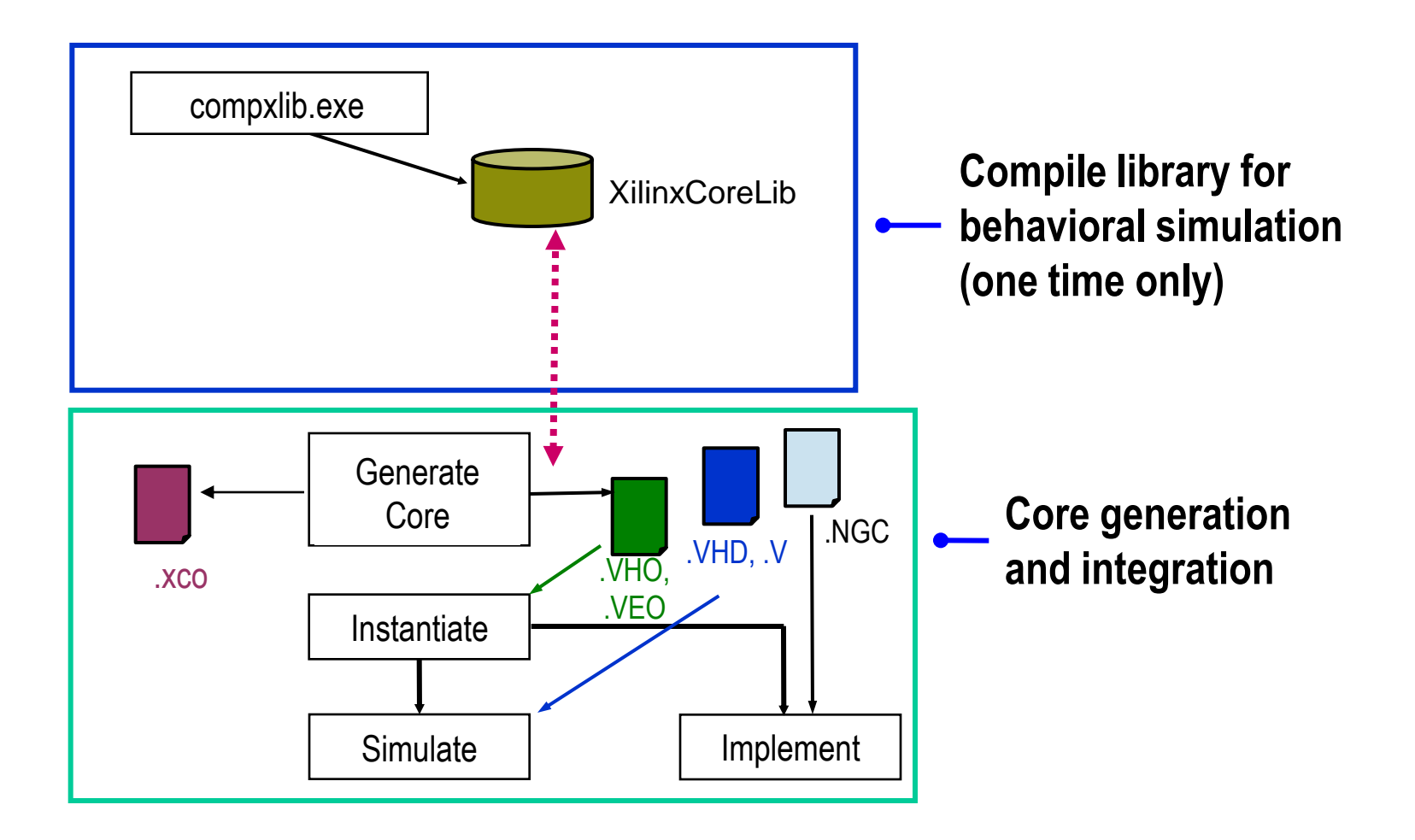

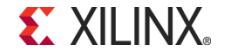

# **Core Generation and Integration**

#### Generate or purchase a core

- Netlist file (NGC)
- Instantiation template files (VHO or VEO)
- Behavioral simulation wrapper files (VHD or V)
- Instantiate the core into your HDL source
  - Cut and paste from the templates provided in the VEO or VHO file
- The design is ready for synthesis and implementation
- Use the wrapper files for behavioral simulation
  - The ISE® software automatically uses wrapper files when cores are present in the design
  - VHDL: Analyze the wrapper file for each core before analyzing the file that instantiates the core

# Summary

- A core is a ready-made and verified function that you can insert into your design
- LogiCORE solution products are sold and supported by Xilinx
- AllianceCORE solution products are sold and supported by AllianceCORE solution partners
- Using cores can save design time and provide increased performance
- Cores can be used in schematic or HDL design flows

# Where Can I Learn More?

### Xilinx IP Center

#### - Help $\rightarrow$ Xilinx on the Web $\rightarrow$ IP Center

- · Find out about new IP (for EDK as well)
- · Browse IP by type, vendor, and function
- Find IP documentation
- · Update the Core Generator with the latest IP
- · Evaluate IP

### Xilinx Training

- www.xilinx.com/training
  - Xilinx tools and architecture courses
  - Hardware description language courses
  - Basic FPGA architecture, Basic HDL Coding Techniques, and other free training videos!